# UKB-400

## Инструкция по эксплуатации

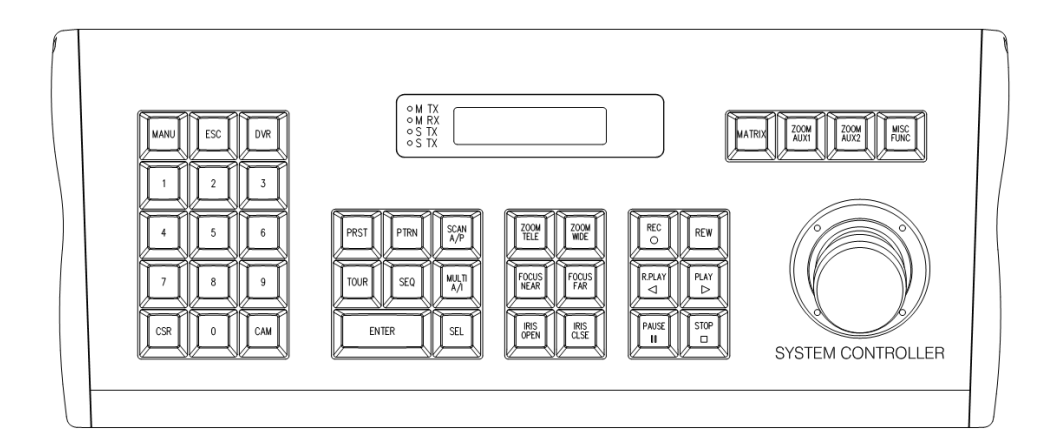

## Комплектность

- 1. Клавиатура
- 2. Соединительная коробка
- 3. Кабель RJ11 8Pin
- 4. Инструкция

## Безопасное использование

#### ВНИМАНИЕ

ДЛЯ ПРЕДОТВРАЩЕНИЯ ОПАСНОСТИ ВОЗГОРАНИЯ ИЛИ ПОРАЖЕНИЯ ЭЛЕКТРИЧЕСКИМ ТОКОМ, НЕ ИСПОЛЬЗУЙТЕ ПРИБОР ПОД ДОЖДЕМ ИЛИ ПРИ ПОВЫШЕННОЙ ВЛАЖНОСТИ, НЕ ВВОДИТЕ МЕТАЛИЧЕСКИЕ ПРЕДМЕТЫ В ВЕНТИЛЯЦИОННЫЕ И ПРОЧИЕ ОТВЕРСТИЯ КОРПУСА ПРИБОРА.

#### ПРЕДУПРЕЖДЕНИЕ

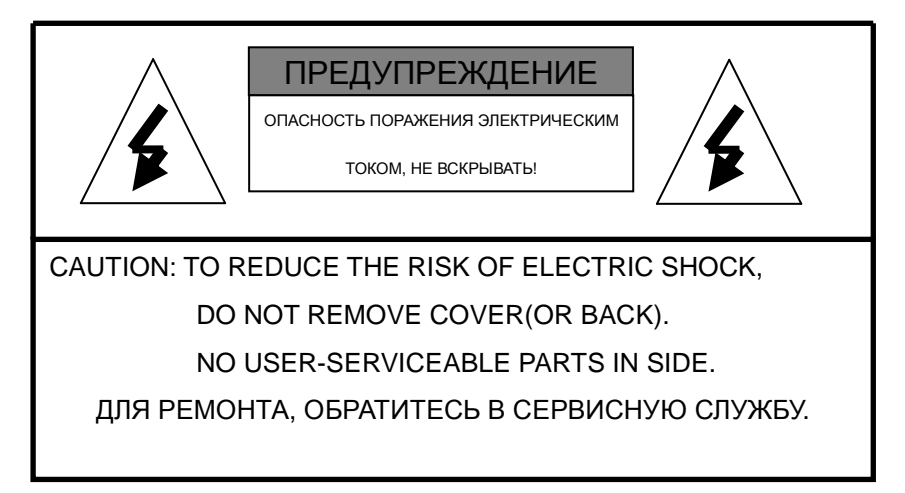

#### РАСШИФРОВКА ГРАФИЧЕСКИХ СИМВОЛОВ

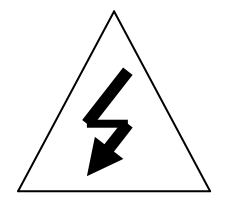

Этот символ применяется для обозначения неизолированных участков "опасное напряжение" в местах возможного поражения электрическим током.

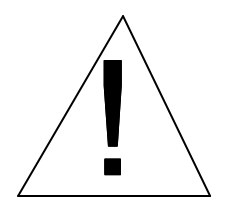

Этот символ применяется для обращения внимания пользователя на важные моменты в операциях и сопроводительной документации.

## **FCC COOTBETCTBИE**

**ИНФОРМАЦИЯ ДЛЯ ПОЛЬЗОВАТЕЛЕЙ: Внимание** -- Это оборудование было проверено и находится в пределах Класса А цифровых устройств, в соответствии с частью 15 Правил FCC. Эти пределы разработаны, чтобы обеспечить разумную защиту от вредного вмешательства, когда оборудованием управляют в коммерческих условиях. Это оборудование производит, использует, и может излучить энергию радиочастоты и, если установлено и используется не в соответствии с инструкцией, может создать вредные радио помехи. Работа этого оборудования в жилом помещении, вероятно, вызовет вредные помехи, в этом случае пользователь будет обязан исправлять помехи за собственный счет.

По вопросам приобретения, технического обслуживания, гарантийного и послегарантийного ремонта обращайтесь в компанию поставщик www.arsec.ru

## ОБЩЕЕ ОПИСАНИЕ

#### ОБЩЕЕ ОПИСАНИЕ

UKB-400 это клавиатура для упрощения оператором использования управления регистратором и поворотной камерой.

\* Клавиатура управляет такими функциями регистратора и камеры как установки, воспроизведение, PTZ функции.

\* LCD дисплей отображает текущий режим клавиатуры и отображает меню во время настроек.

\* Данная клавиатура предусматривает настольное использование и снабжена соединительной коробкой.

#### ОСОБЕННОСТИ

\* Управление всеми функциями регистратора: просмотр живого видео, воспроизведение, установки регистратора, управление PTZ и матричная функция.

- \* Управление до 255 регистраторов с одной клавиатуры.
- \* Управление до 255 камер с одной клавиатуры.
- \* Поддержка мультипротокола ( PELCO-D, VICON ).
- \* Управление предустановленными позициями.
- \* Максимальная скорость изменяется в зависимости от уровня приближения.
- \* Вызов автосканирования выбранной поворотной камеры
- \* Встроенный LCD дисплей с подсветкой.
- \* Пароль и функция автоблокировки

## **УСТАНОВКИ**

Откройте коробку и проверьте комплектность.

- 1. Jump 2. Junction Box 3. To Key Board 4. Key Board # (inside box) DATA 4 LAN -RS232 -RS232 -⊏응공 RS485 -⊏응공 CAM1 CAM2 DVR 000000 RS-232C @.....)® ĔĔĔĔĔĔ 5. CAM1, 0AM2 6. DVR
- 1. Настроечные переключатели
- 2. Соединительная коробка
- 3. Порт данных вход/выход соединительной коробки (к клавиатуре)
- 4. Порт данных вход/выход клавиатуры (к соединительной коробке)
- 5. Master RS485 D+/D- (K CAM1, CAM2 )
- 6. Slave RS485 D-/D+ (K DVR)

## **УСТАНОВКИ**

#### А. Конфигурация с одним регистратором

1. Подключите RJ45 к клавиатуре и разъему DATA в соединительной коробке. Подключите питание клавиатуры с помощью адаптера DC12V.

2. Подключите провода интерфейса поворотной камеры к разъему САМ1 или САМ2 (RS485(D+),RS485(D-)) соединительной коробки (соблюдайте полярность)

- 3. Включите питание
- 4. Подключите разъем DVR (RS485(D+),RS485(D-)) на соединительной коробке к разъему RS-485 А видеорегистратора. Соблюдайте полярность.
- 5. Подключите выходной разъем матричного соединителя к монитору.

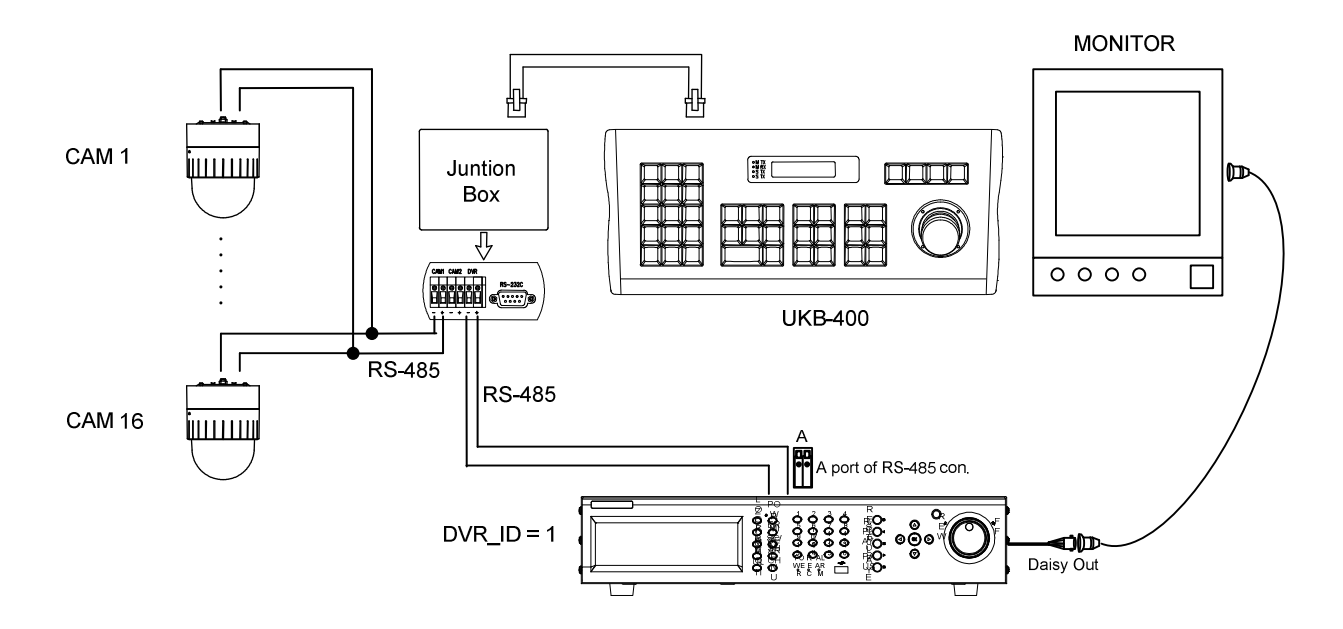

#### < Пример подключения одного регистратора >

### **УСТАНОВКИ**

#### В. КОНФИГУРАЦИЯ С НЕСКОЛЬКИМИ РЕГИСТРАТОРАМИ

1. Подключите RJ45 разъем клавиатуры к разъему DATA соединительной коробки, подключите разъем питания адаптера DC12V.

- 2. Подключите провода интерфейса поворотной камеры к разъему САМ1 или САМ2 (RS485(D+),RS485(D-)) соединительной коробки (соблюдайте полярность)
- 3. Включите питание
- 4. Подключите разъем DVR (RS485(D+),RS485(D-)) на соединительной коробке к разъему RS-485 А видеорегистратора. Соблюдайте полярность.
- Подключите выходной разъем матричного соединителя первого регистратора к входному разъему матричного соединителя второго регистратора
- 6. Подключите выходной разъем матричного соединителя к монитору.

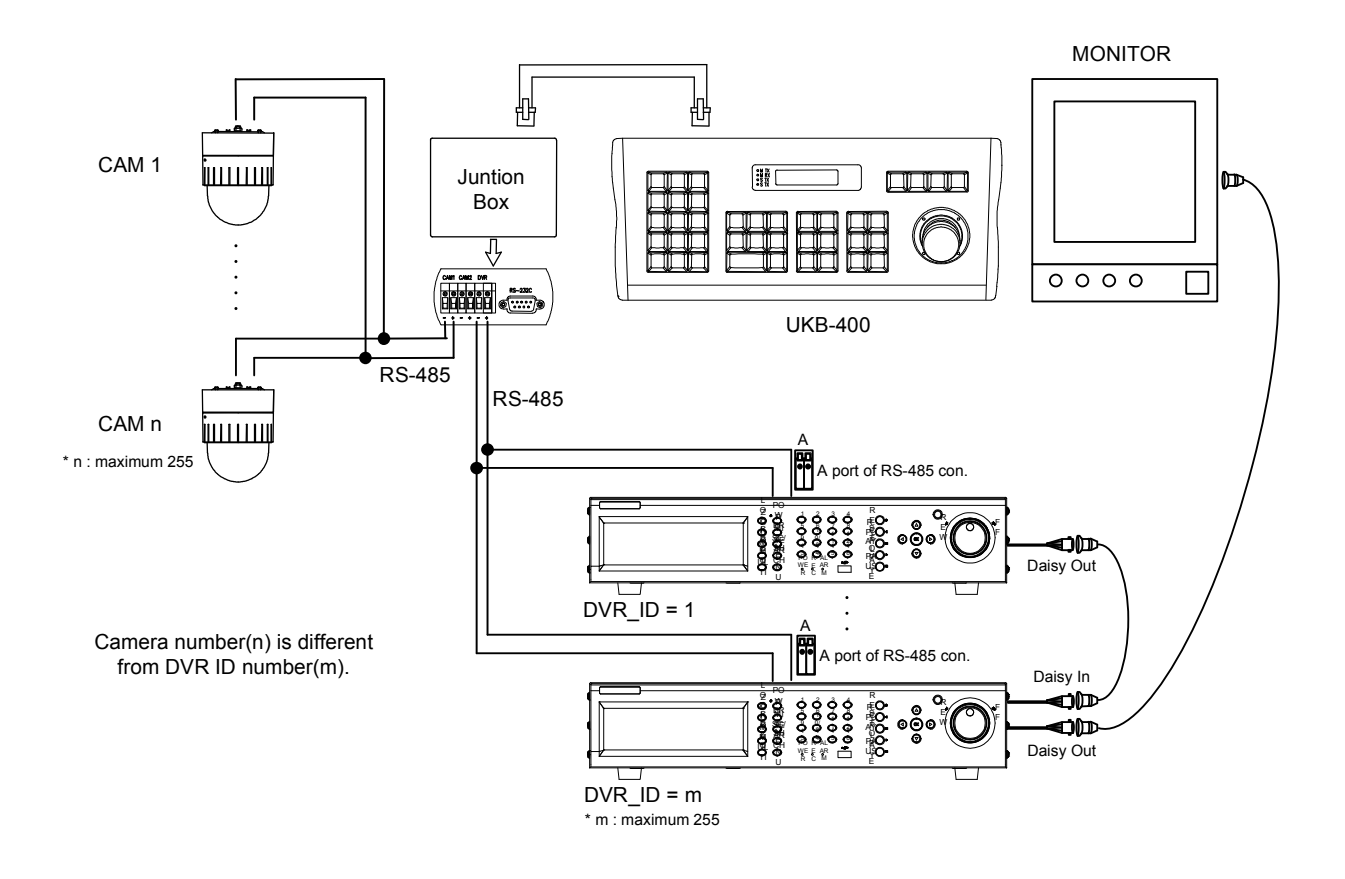

#### < Пример подключения нескольких регистраторов >

## ОРГАНЫ УПРАВЛЕНИЯ И ФУНКЦИИ

#### А. ОРГАНЫ УПРАВЛЕНИЯ И ФУНКЦИИ

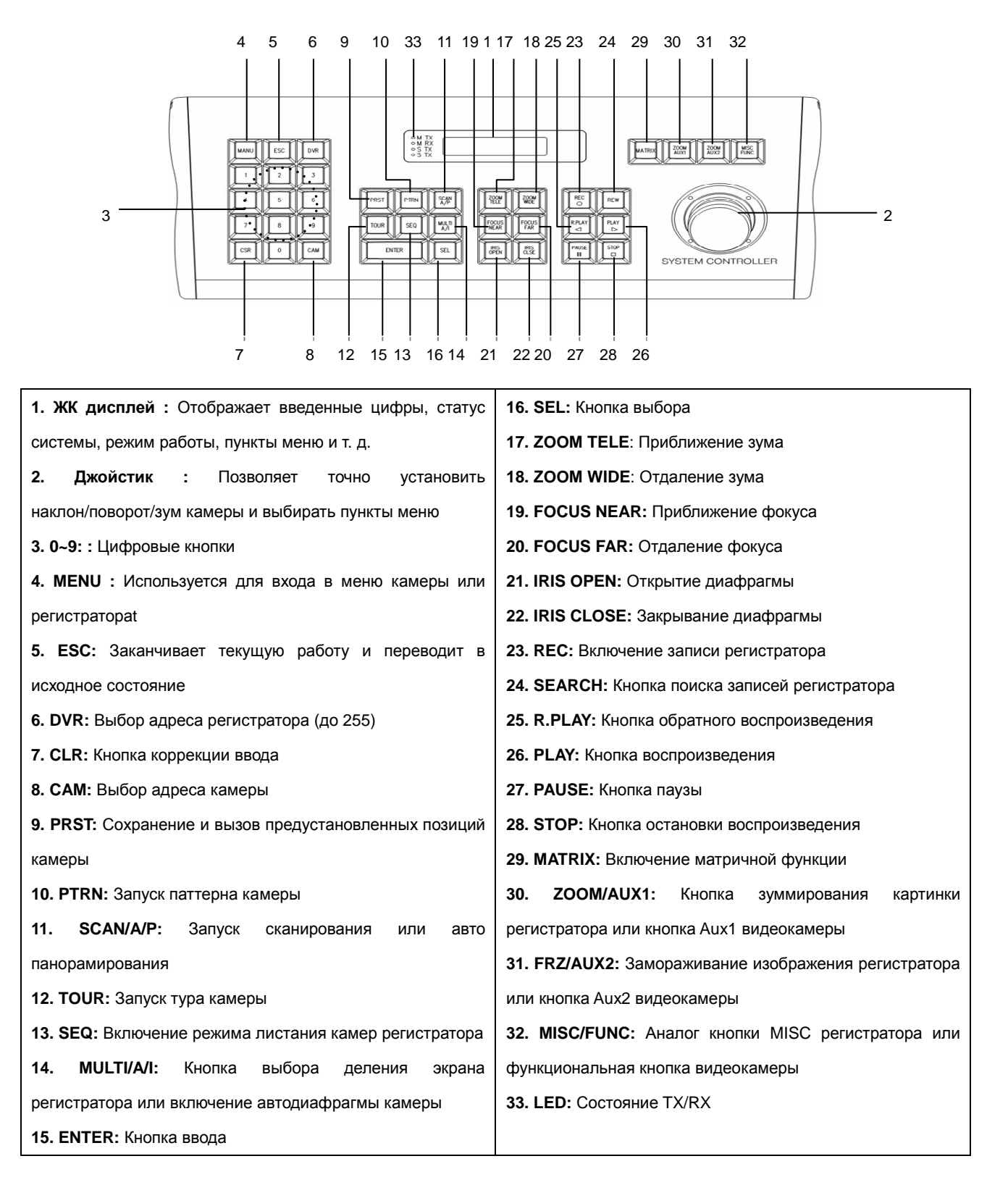

## ОРГАНЫ УПРАВЛЕНИЯ И ФУНКЦИИ

#### В. ОРГАНЫ УПРАВЛЕНИЯ И ФУНКЦИИ (ЗАДНЯЯ СТОРОНА)

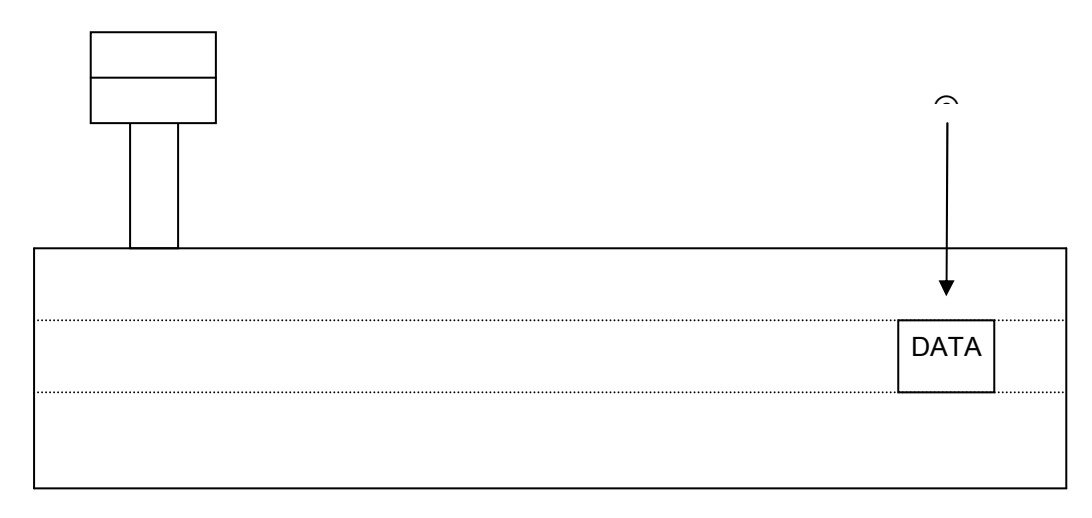

#### а) Порт данных и питания

#### С. РАЗМЕРЫ КЛАВИАТУРЫ

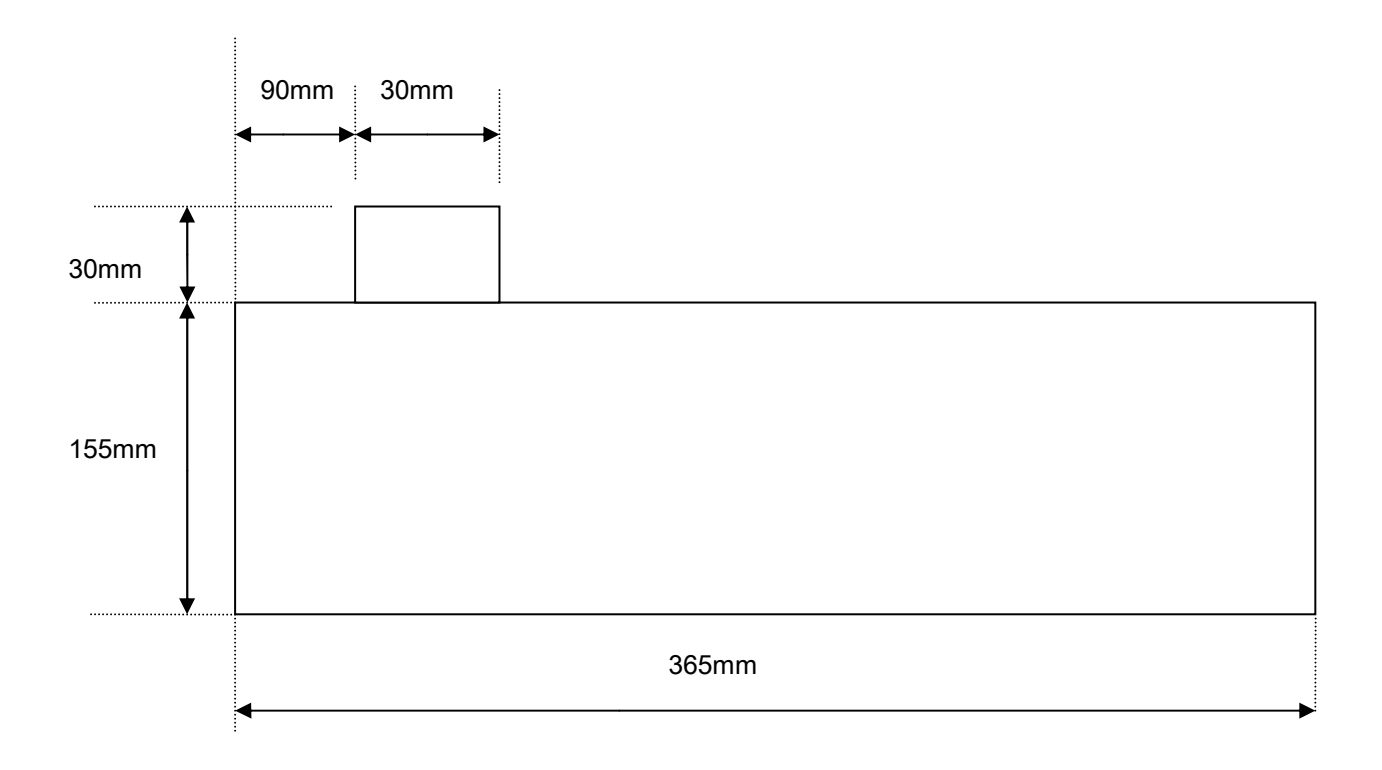

## ВХОД В МЕНЮ КАМЕРЫ

Данные функции только для поворотных камер

#### ОКНО ЖК ДИСПЛЕЯ

#### А. Описание дисплея

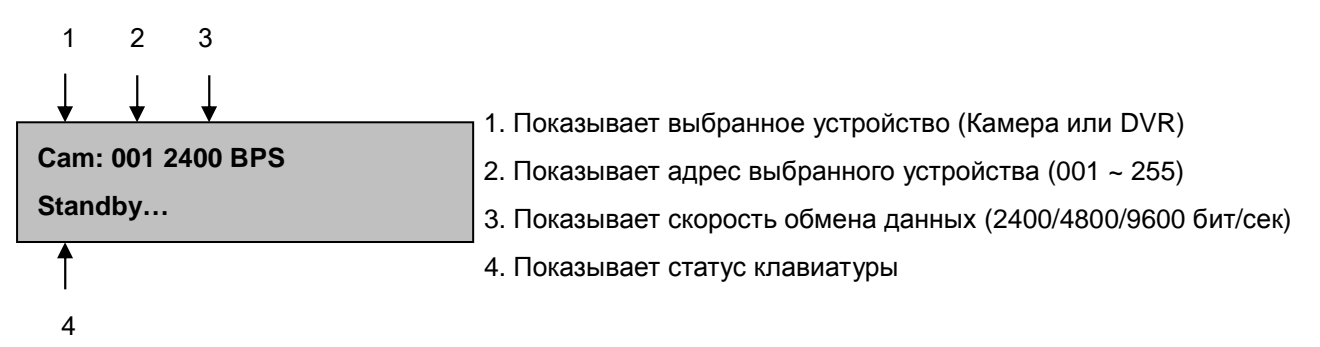

#### В. Выбор адреса

В-1. Выбор адреса камеры 1 или 2.

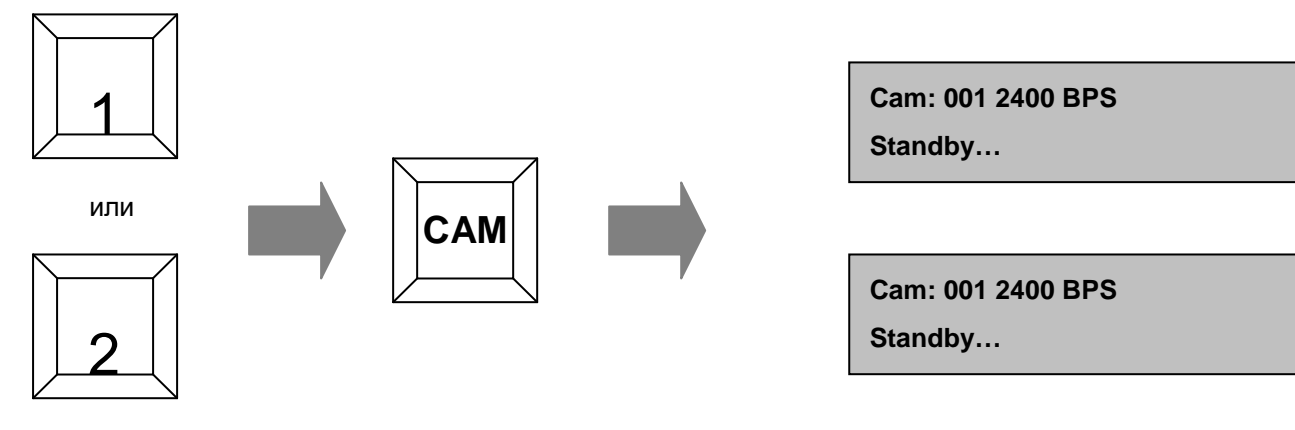

```
До 255
```

#### В-2. Выбор адреса регистратора 1 или 2

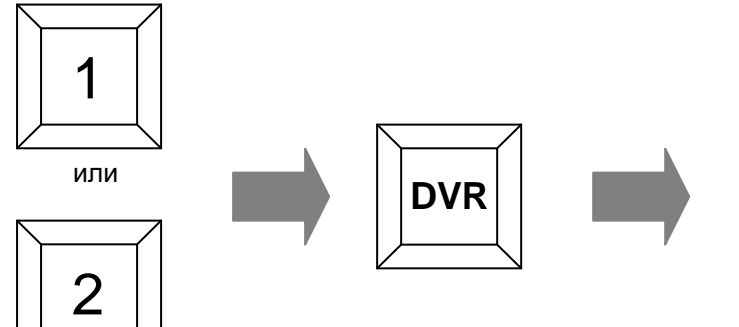

Dvr: 001 9600 BPS Standby...

Dvr: 001 9600 BPS Standby...

До 255

## УПРАВЛЕНИЕ МЕНЮ КАМЕРЫ

#### С. Простая запись и выбор предустановки (для случая камеры 1 / 2400 bps)

С-1. Как записать предустановку 1 или 2 (1~64, 100~200)

После нажатия номера предустановки 1 или 2, нажмите PRST и держите нажатой в течение 2 секунд

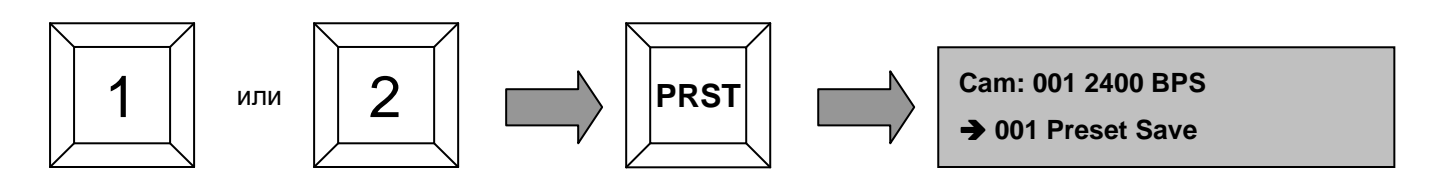

**С-2**. Для вызова предустановки выберите ее номер и нажмите PRST не дольше 2 секунд. (аналог команды SHOT на пультах других производителей)

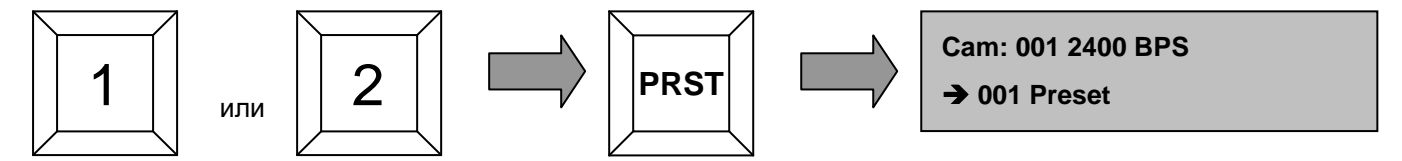

#### **D. Включение функции TOUR**

**D-1.** Для протокола VICON

- 1. Маршрут патрулирования должен быть записан в камере.
- 2. В протоколе Vicon патрулирование включается специальным номером предустановки( 80 ~ 87 )

3. После записи маршрута патрулирования, вы можете включить его выбрав соответствующий номер.

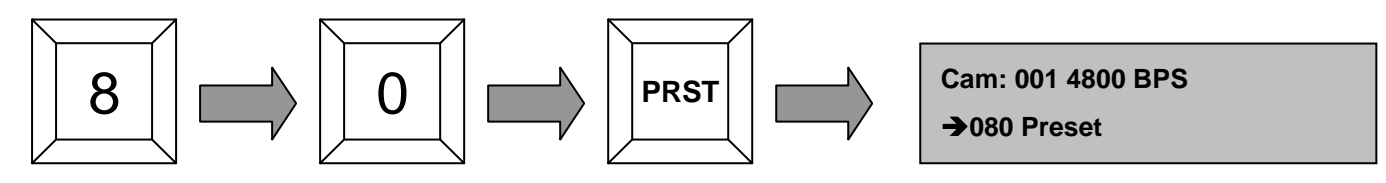

До 87

**D-2.** Для протокола Pelco-D

- 1. Маршрут патрулирования должен быть записан в камере.
- 2. Нажмите 1 или 2, нажмите кнопку TOUR для запуска автопатрулирования.

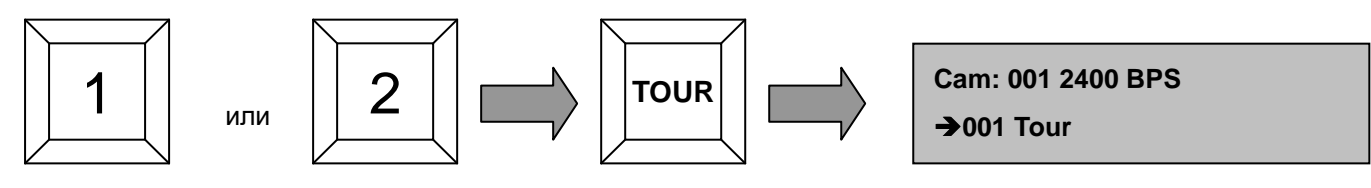

До 8

## УПРАВЛЕНИЕ МЕНЮ КАМЕРЫ

#### Е. Использование функции PATTERN

Е-1. Для протокола VICON

- 1. Паттерн должен быть задан в меню камеры.
- 2. В протоколе Vicon патрулирование включается специальным номером предустановки (88 ~ 89)

3. После записи маршрута патрулирования, вы можете включить его выбрав соответствующий номер.

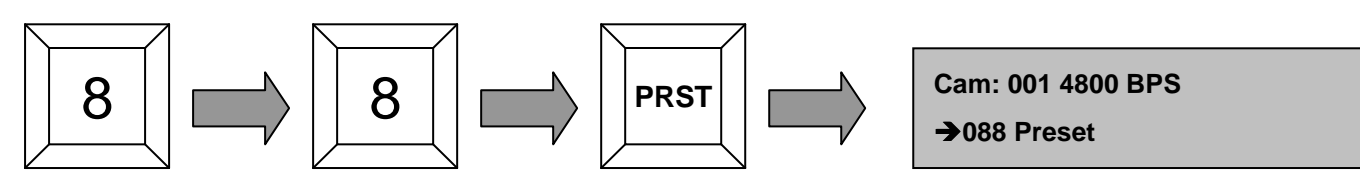

До 89

Е-2. Для протокола Pelco-D

- 1. Паттерн должен быть задан в меню камеры.
- 2. Нажмите 1 или 2, нажмите кнопку PTRN для запуска паттерна.

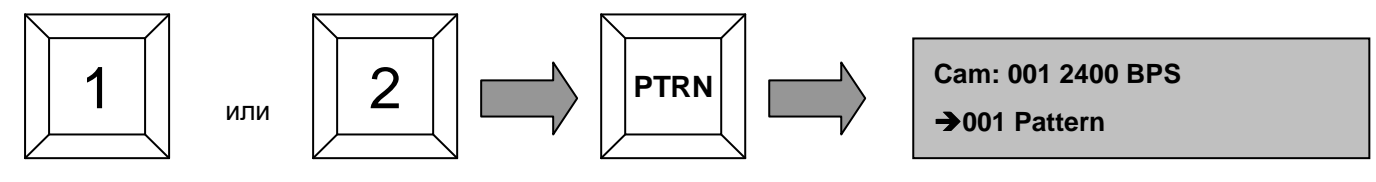

До 8

#### **F. ИСПОЛЬЗОВАНИЕ ФУНКЦИИ SCAN**

F-1. Запуск автосканирования

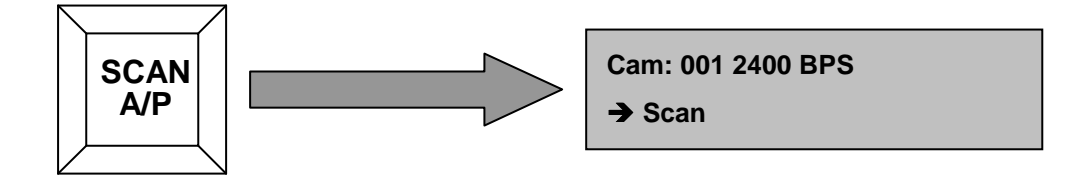

## G. ИСПОЛЬЗОВАНИЕ ФУНКЦИИ AUX1

**G-1**. Включение функции AUX1.

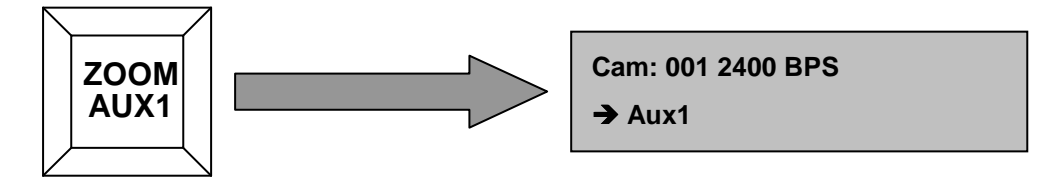

#### Н. Включение функции AUX2

H-1. Включение функции AUX2.

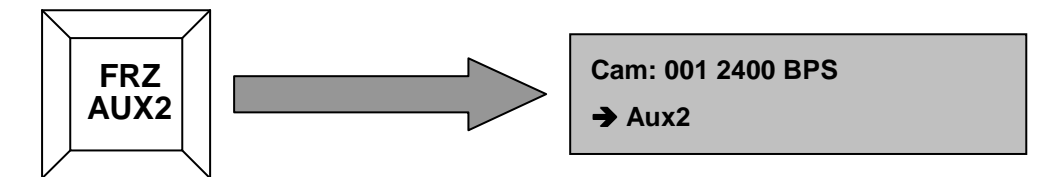

#### I. Программирование функциональной кнопки и ее использование

Функциональная кнопка удобна в использовании, когда используется несколько поворотных камер. Изначально в каждой камере должны быть записаны предустановленные позиции. Если Вы хотите увидеть предустановленные позиции каждой камеры, сначала Вам нужно выбрать номер камеры и только потом выбрать номер предустановки. Это не совсем удобно. Функциональная кнопка сохраняет номер камеры и номер предустановки одной командой.

I-1. Сохранение функции (1~999)

Если Вы хотите сохранить предустановку 1 камеры номер 1 под функциональным номером 1, для начала вам нужно сохранить 1 предустановку в 1 камеру.

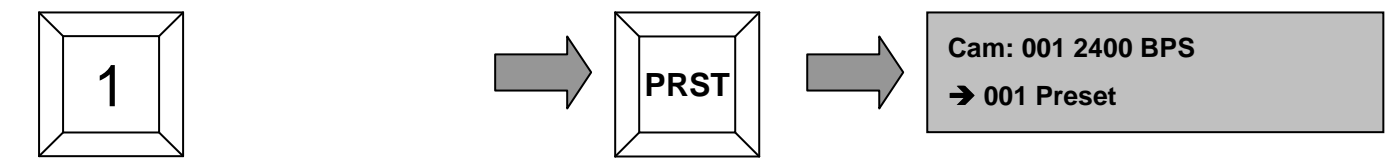

MISC FUNC

После этого нужно ввести номер функции 1 нажать и держать нажатой кнопку FUNC около 2 секунд.

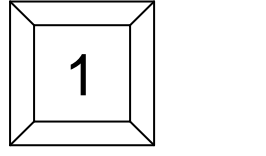

До 999

#### I-2. Вызов функции (1~999)

После нажатия номера функции 1, нажмите кнопку FUNC.

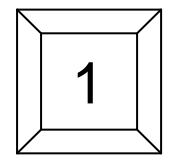

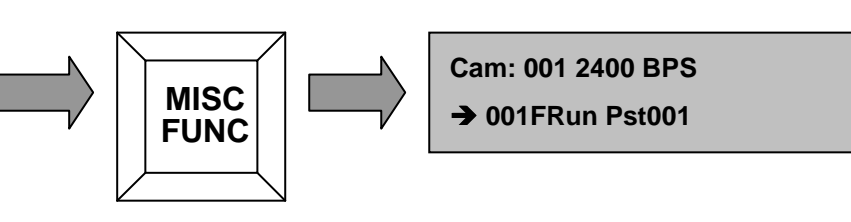

Cam: 001 2400 BPS

→ 001FSave Pst033

До 999

#### А. Выбор отображения

#### А-1. Включение функции листания каналов

Листание каналов в режиме живого видео: Просмотр всех активных каналов регистратора последовательно

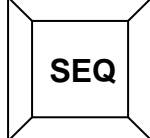

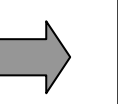

Dvr: 001 9600 BPS

→ SEQUENCE

А-2. Включение одного канала на весь экран

После нажатия номера канала 'n'(1~16), Нажмите ENTER, выбранный канал будет на экране.

Комбинация '0' + 'ENTER' работает как кнопка 'MULTI' регистратора

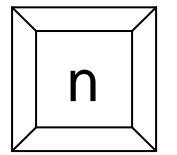

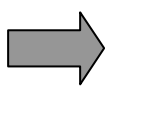

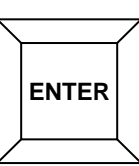

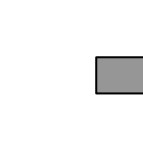

Dvr: 001 9600 BPS Standby...

Dvr: 001 9600 BPS

→ MULTI

А-3. Включение мультикартинки

В режиме живого просмотра: Деление картинки для одновременного просмотра нескольких камер (деление экрана на 4,8,9,16

каналов)

В режиме воспроизведения: Деление картинки во время воспроизведения. Отображается экран поделенный на 4,9,16 частей.

Работает как кнопка 'MULTI' регистратора.

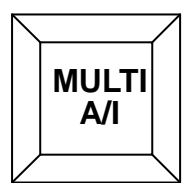

#### В. Функции регистратора

#### В-1. Включение записи

Нажмите на кнопку для начала записи по всем активным каналам и нажмите повторно для остановки записи.

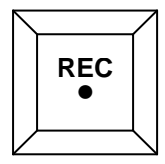

**B-2.** Использование кнопки SEARCH (поиск)

Нажмите кнопку для входа в меню поиска.

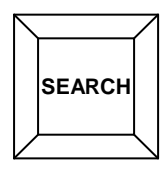

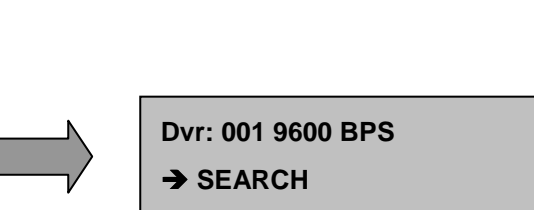

Dvr: 001 9600 BPS

→ RECORD

#### **В-3.** Использование кнопки R.PLAY

Откройте окно поиска записей, включите обратное воспроизведение нажав кнопку R.PLAY. В режиме управления поворотной камерой данная кнопка уменьшает скорость вращения и зуммирования.

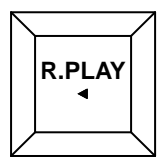

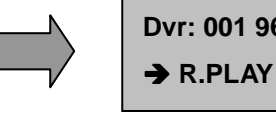

Dvr: 001 9600 BPS

#### **В-4.** Использование кнопки PLAY

Откройте окно поиска записей, включите воспроизведение нажав кнопку PLAY. В режиме управления поворотной камерой данная кнопка увеличивает скорость вращения и зуммирования.

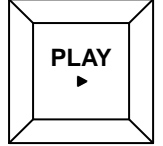

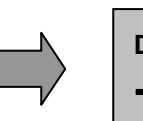

Dvr: 001 9600 BPS PLAY

**B-5.** Использование кнопки PAUSE

приводит к паузе воспроизведения. Повторное возобновляет Нажатие кнопки нажатие воспроизведение.

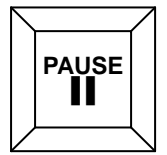

**B-6.** Использование кнопки STOP

Нажмите для остановки воспроизведения.

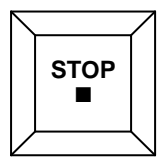

Dvr: 001 9600 BPS → STOP

Dvr: 001 9600 BPS

→ PAUSE

В-7. Использование кнопки ZOOM

Включение/выключение цифрового зума изображения в процессе живого просмотра.

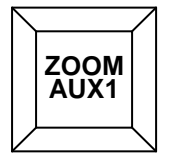

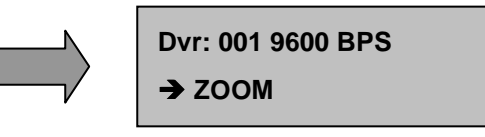

#### **В-8.** Использование кнопки FRZ

Нажатие кнопки приводит к замораживанию изображения в режиме живого просмотра, для возврата нажмите кнопку повторно.

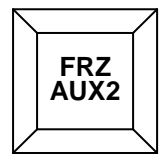

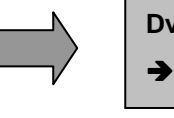

Dvr: 001 9600 BPS → FREEZE

#### **В-9.** Использование кнопки MISC

Нажатие кнопки приводит к выводу на экран меню, которое дублирует дополнительные кнопки, размещенные на пульте ДУ регистратора, но которых нет на его лицевой панели (за подробной информацией обращайтесь к инструкции регистратора).

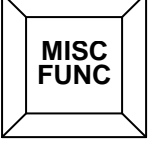

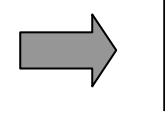

Dvr: 001 9600 BPS → MISC

#### С. МАТРИЧНАЯ ФУНКЦИЯ

**С-1.** Включение функции MATRIX

После нажатия номера n, нажмите кнопку MATRIX, клавиатура перейдет в режим Cam для управления камерой. На выходе матричного соединителя будет отображаться видео с камеры n.

n channel camera is calculated by below formula.

\* n = (DVR\_ID-1)\*16 + номер канала камеры, DVR ID = 1 ~ 255

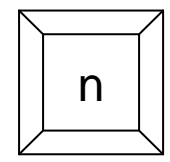

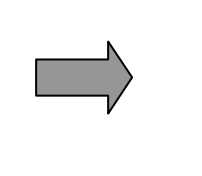

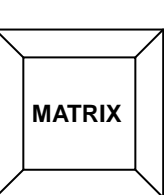

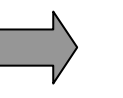

Cam: n 2400 BPS

Standby...

Пример) Установлено 3 шестнадцати-канальных регистратора. Вы хотите управлять третьей камерой второго регистратора. В этом случае n рассчитывается как (2<sub>(DVR\_ID)</sub>-1)\*16 + 3<sub>(номер камеры)</sub> = 19 На выходе матричного соединителя будет отображаться третья камера второго регистратора.

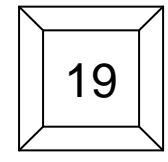

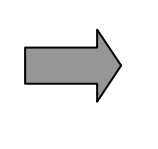

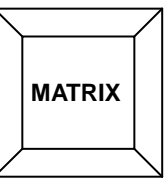

Cam: 019 2400 BPS Standby...

## НАСТРОЙКА МЕНЮ КЛАВИАТУРЫ

Когда вы измените настройки меню, для сохранения следует выбрать пункт "9. Save And Exit"

Вход в меню установок: Наберите на клавиатуре 11 и нажмите кнопку SEL на 3 секунды

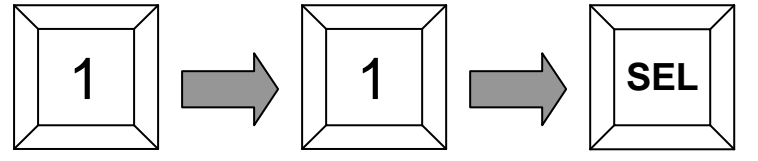

#### А. Настройки в меню клавиатуры

- **А-1.** При перемещении джойстика вверх и вниз Вы можете выбирать пункты меню, а перемещения влево/вправо изменяют значения выбранного пункта.
- А-2. Экран при входе в меню.

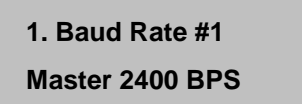

А-3. Установка скорости порта Master (САМ port, порт камеры)

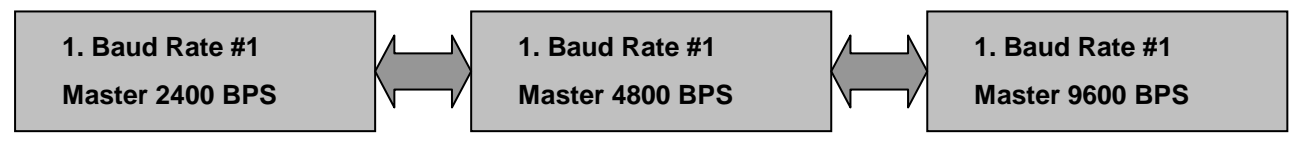

А-4. Установка скорости порта Slave (DVR port, порт регистратора)

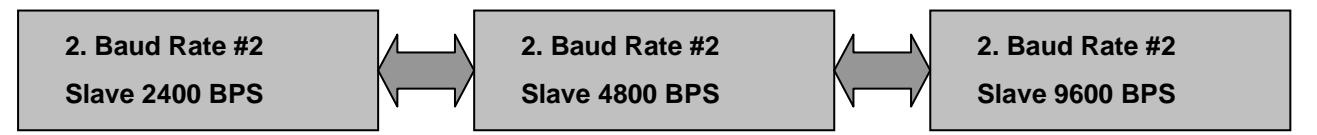

#### А-5. Установка протокола порта

\* Протокол Pelco-D соответствует протоколу TPro201(модифицированный Pelco-D)

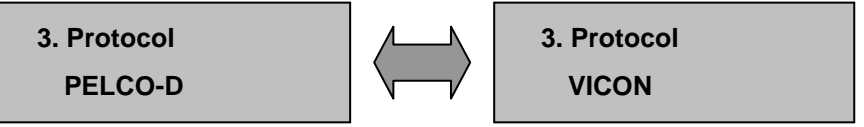

## НАСТРОЙКА МЕНЮ КЛАВИАТУРЫ

#### А-6. Использование функции системной блокировки

Вы можете установить любое число в качестве пароля, если ввести число 000 автоблокировка будет отключена.

\* Клавиатура заблокируется по прошествии заданного времени.

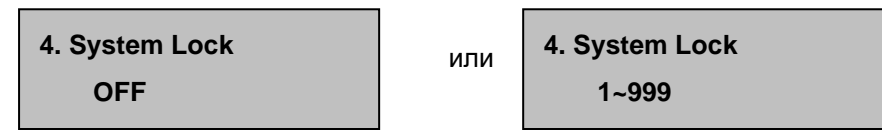

#### А-7. Установка пароля

- -. Введите число от 0 до 999 нажмите кнопку enter
- -. Если Вы забыли пароль, обращайтесь по телефону (3812) 46-67-67 или на сайт www.arsec.ru

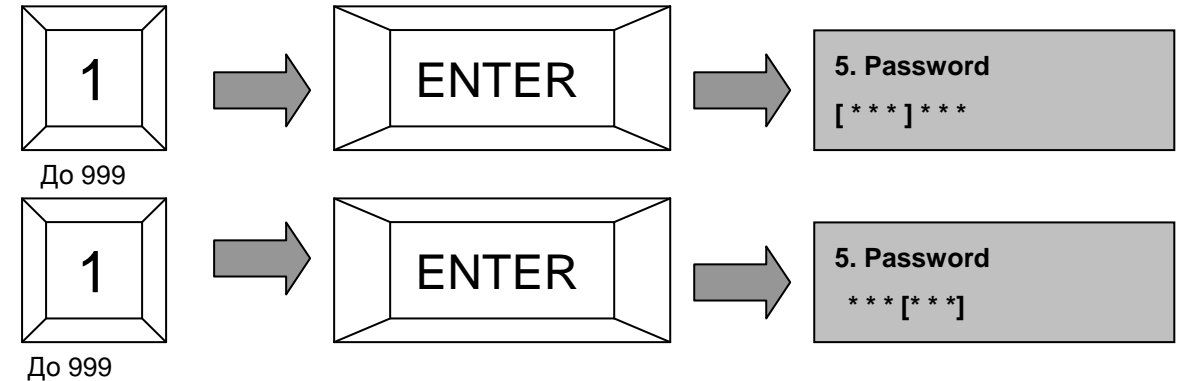

#### А-8. Зуммер

Настройка зуммера.

-. Вы можете включить или выключить зуммер наклоняя джойстик влево или вправо

| 6. Веер | 6. Веер |
|---------|---------|
| ON      | OFF     |

#### А-9. Использование функциональной кнопки

-. Вы можете выбрать, использовать или нет кнопку FUNC.

Данная кнопка удобна для использования с большим числом камер. Вы можете сохранит номер камеры и предустановку по любым числом (1~999)

| 7. Function Use | 7. Function Use |
|-----------------|-----------------|
| Use             | UnUse           |

## НАСТРОЙКА МЕНЮ КЛАВИАТУРЫ

А-9. Подсветка дисплея клавиатуры

Настройка подсветки клавиатуры.

-. Вы можете выбрать следующие режимы: Always ON (всегда включена), отключение после 10, 20,

30, 60 секунд

8. LCD Backlight

Always ON

#### А-10. Сохранение и выход

9. Save And Exit

#### **А-11.** Выход

10. Exit

#### ПРИМЕРЫ УСТАНОВОК И УПРАВЛЕНИЯ

#### А. Установки регистратора (Используется меню регистратора)

**А-1.** Меню → Настройки камеры → РТZ настроки

Model No : PELCO-D или VICON

РТZ ID : 0~255 (Нулевой адрес камеры обычно не используется)

Baud Rate: 9600

**А-2.** Меню → Системные настройки → DVR ID

DVR ID : 0 ~ 255 (Нулевой адрес камеры обычно не используется)

#### В. Установки клавиатуры

B-1. Войдите в режим настроек: "1" + "1" + "SEL" (Кнопку "SEL" держите нажатой в течение 3 секунд)

В-2. Настройка скорости порта камеры:

- 1. Baud rate #1 : Master 2400 (для протокола TPro201)
- 1. Baud rate #1 : Master 4800 (для протокола VICON)
- B-3. Настройка скорости порта регистратора: 2. Baud rate #2 : Slave 9600
- B-4. Протокол: 3. Protocol : TPro 201, VICON
- B-5. Сохранение и выход: 9. Save and Exit

#### С. Настройки клавиатуры

Включение режимов управления регистратором или камерой.

Включение режима регистратора: DVR ID + кнопка "DVR"

Включение режима видеокамеры: CAMERA ID + кнопка "CAM" или CAMERA ID + кнопка "MATRIX"

С-1. Управление регистратором

- 1. Выбор регистратора: "1 "(DVR ID) + кнопка " DVR "
- 2. Пример управления
  - 2.1 Вход в меню регистратора: " MENU " button
  - 2.2 Выбор отображения канала: " 1~16 " + " ENTER ", " 0 " + " ENTER ", "MULTI"
  - 2.3 Запуск воспроизведения: кнопка " PLAY "

## ПРИМЕРЫ УСТАНОВОК И УПРАВЛЕНИЯ

С-2. Управление видеокамерой

- 1. Выбор камеры: "1 "(CAMERA ID) + кнопка " САМ "
- 2. Пример управления
  - 2.1 Зумирование: кнопка " ZOOM TELE "
  - 2.2 открытие диафрагмы: кнопка " IRIS OPEN "

3. Кнопки управления камерой: MENU, ZOOM TELE, ZOOM WIDE, FOCUS NEAR, FOCUS FAR, IRIS OPEN, IRIS CLSE, PRST, PTRN, TOUR, SCAN, FUNC, AUX1, AUX2, JOYSTICK

## СПЕЦИФИКАЦИЯ

| Модель                              |            | UKB-400                                                                                                    |  |
|-------------------------------------|------------|----------------------------------------------------------------------------------------------------|--|
| Подключение                         |            | MASTER(для CAM) : RS-485 (2400bps, 4800bps, 9600bps)<br>SLAVE(для DVR) : RS-485 (2400bps, 4800bps, 9600bps) |  |
| Джойстик                            | управление | 3-Axis, Zoom                                                                                                |  |
|                                     | Питание    | DC 12V, 110mA                                                                                               |  |
| Дисплей                             |            | 16 x 2 символов, синяя подсветка                                                                            |  |
| Тип кнопок                          |            | РС клавиатура                                                                                               |  |
| Тип разъемов клавиатуры             |            | RJ45 8 Pin                                                                                                  |  |
| Тип разъемов соединительной коробки |            | Master : Terminal Block. Slave : Terminal Block                                                             |  |
| Влажность воздуха                   |            | 10% ~ 70%                                                                                                   |  |
| Размеры                             |            | 140(В) х 185(Ш) х 365(Д)                                                                                    |  |
| Вес                                 |            | 1.2кг                                                                                                    |  |

## Размеры

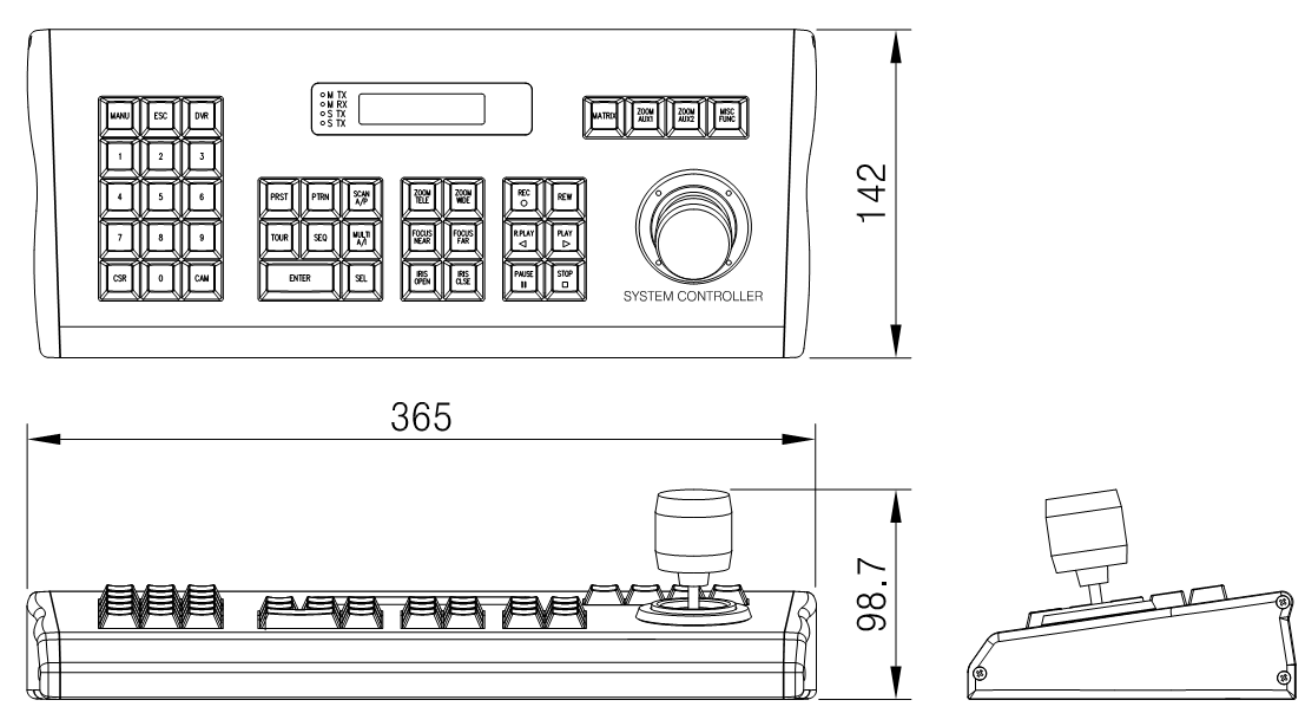

6